## Windows 10

## Herunterfahren Button ausblenden mittels Registry

Auf einem virtuellen PC kann es ganz schön unpraktisch sein, wenn Benutzer die Option zum Herunterfahren haben. Um das Problem von ausgeschalteten Virtuellen PCs zu verringern empfiehlt es sich also den Herunterfahren Button auszublenden.

Wichtig, diese Massnahme blendet lediglich den Button zum herunterfahren aus. Das Gerät kann nach wie vor mit (zum Beispiel) dem "shutdown" Befehl heruntergefahren werden!

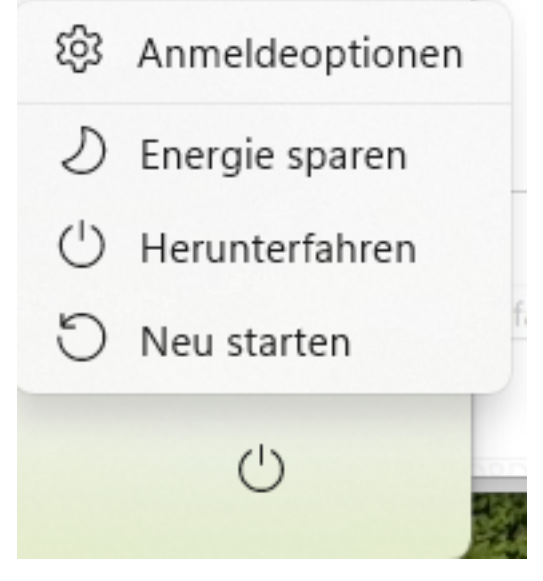

Dazu gehen Sie wie folgt vor.

Registry öffnen mittels Start -> "regedit" eintippen -> Als Administrator ausführen.

| Q regedit                           |                                                                         |       |                                                                                  |
|-------------------------------------|-------------------------------------------------------------------------|-------|----------------------------------------------------------------------------------|
| $\leftarrow$                        | Alle Arbeit Apps Dokume                                                 | nte V | Web Einstellungen 🕨 Ursus Informat 🚷 …                                           |
| Höchste Übereinstimmung             |                                                                         |       |                                                                                  |
| 1                                   | Registrierungs-Editor<br>App                                            |       | <b>*</b>                                                                         |
| Unternehmen und das Web durchsuchen |                                                                         |       | Registrierungs-Editor                                                            |
| Q                                   | <b>regedit</b> - Ergebnisse aus dem<br>Unternehmen und dem Web anzeigen | >     |                                                                                  |
| Q                                   | regedit öffnen                                                          | >     | 🖸 Öffnen                                                                         |
| Q                                   | regedit editor                                                          | >     | <ul> <li>Als Administrator ausführen</li> <li>Dateispeicherort öffnen</li> </ul> |
| Q                                   | regedit.exe öffnen                                                      | >     | An "Start" anheften                                                              |
| Q                                   | regedit windows 10                                                      | >     | 🔗 🛛 An Taskleiste anheften                                                       |

## Windows 10

Navigieren Sie zum Schlüssel:

 $Computer \verb|HKEY_LOCAL_MACHINE\SOFTWARE\Microsoft\PolicyManager\default\Start\HideShutDown$ 

Dem "REG\_DWORD" - "value" doppelklicken und den Wert 1 zuteilen. Value 0 = Herunterfahren wird angezeigt. Value 1 = Herunterfahren wird ausgeblendet.

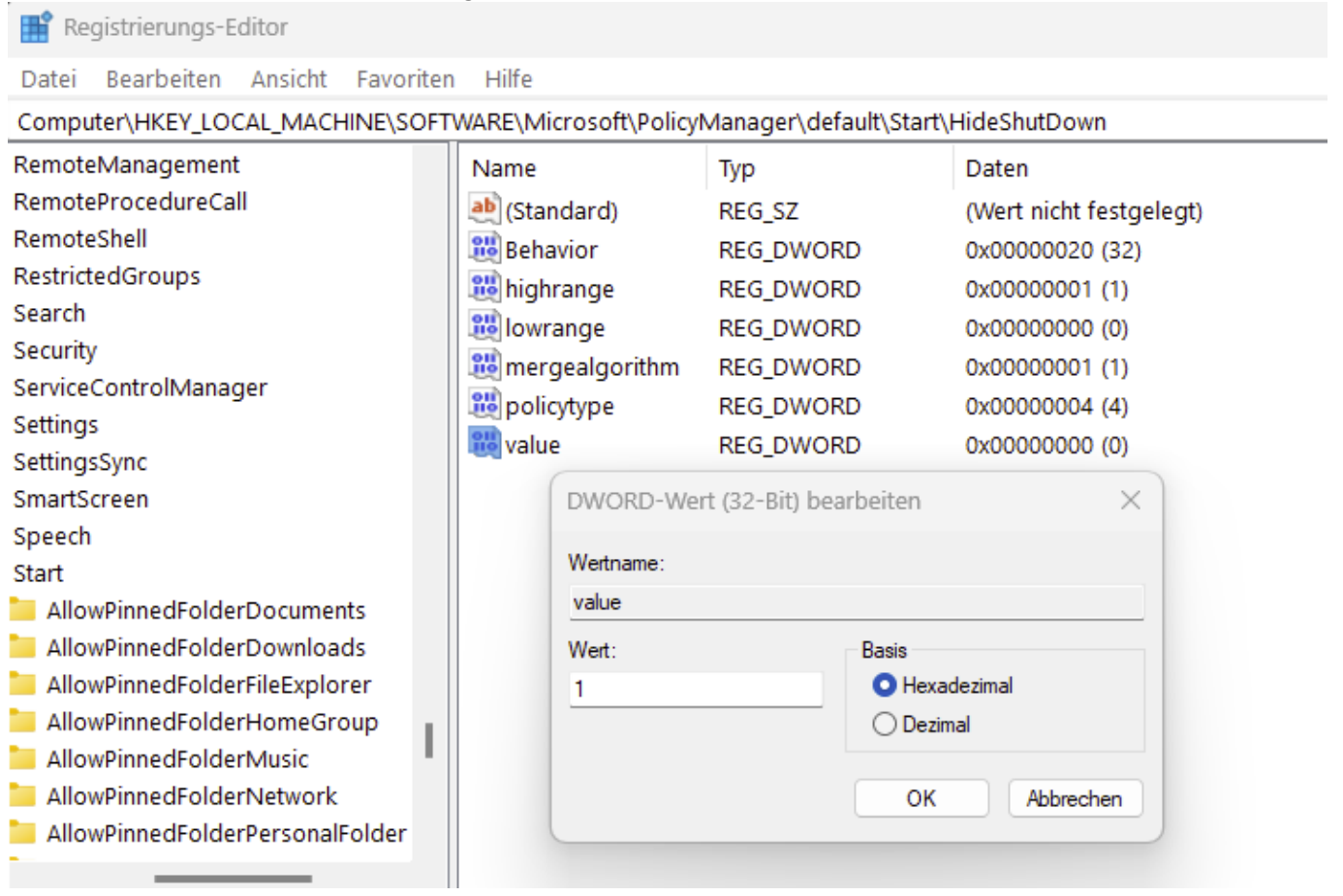

Mit "OK" bestätigen und testen.

Die änderung sollte ohne Neustart direkt angewendet werden.

Eindeutige ID: #1031 Verfasser: Urs Kälin Letzte Änderung: 2023-06-26 15:56